# **MT2PENCAT Data Mapping Setup**

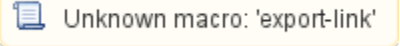

Once the Medtech32 MT2PENCAT utility has been successfully installed, it is necessary to configure the data mapping to the Pen CS Clinical Audit Tool within your Medtech32 system.

1. Log in to Medtech32 and select your usual database.

| Logon                                                                                                    |
|----------------------------------------------------------------------------------------------------|
| WEDTECH32<br>Version 9.3.0 (Build 4620)<br>This product is licensed to:<br>MT32                                                                    |
| Staff Code:                                                                                                    |
| Password:                                                                                                    |
| Database: Evaluation Database 💌                                                                                                    |
| Enter your Staff Code (if you have not been allocated one,<br>then see your System Administrator), and then enter your<br>password for the system. |
| <u> </u>                                                                                                    |

1. A new menu option has been added to your main Medtech menu bar. Click on the Utilities > CAT4 menu to access the new utility.

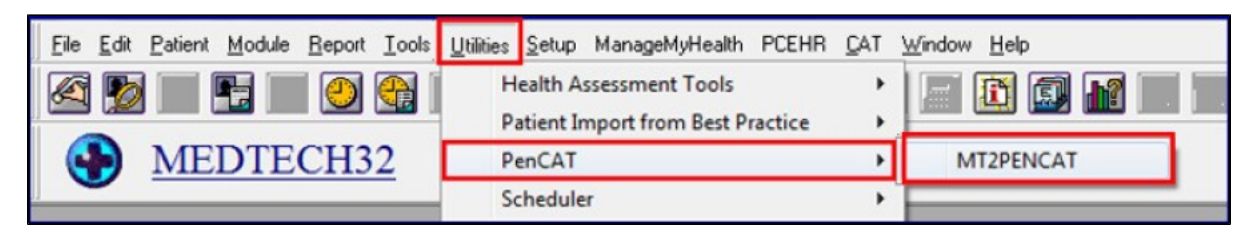

1. Click on the MT2PENCAT option. Select the respective database to extract from using the drop down list and then click on the Start button.

| medtech | MT2PENCAT                        |  |
|---------|----------------------------------|--|
| Select  | the database to extract the data |  |
|         | MAIN DATABASE                    |  |
|         |                                  |  |
|         |                                  |  |
|         |                                  |  |
|         | Start Exit                       |  |

1. On clicking the Start button, the screen below will be displayed.

| medtech® | MT2PENCAT                                                             |  |
|----------|-----------------------------------------------------------------------|--|
| Selec    | ct the database to extract the data                                   |  |
|          | MAIN DATABASE                                                         |  |
|          | Please wait while the required files are being loaded.                |  |
|          | This may take several minutes to complete.  Preparing Data Dictionary |  |
|          |                                                                       |  |

1. Once the required files have been loaded, the screen below will appear. Click on the Mapping button to continue.

| medtech     | MT2PENCAT Selection                                                                                                    |
|-------------|----------------------------------------------------------------------------------------------------|
| MAPPING:    | Select the 'Mapping' option to identify which of your Medtech32<br>Screening Terms are to be assigned to the PENCAT equivalent code.<br>This process is referred to as 'mapping' your Screening Terms across to<br>ensure that the extraction process has correctly mapped with your<br>specific Screening Terms to the PENCAT ones. |
| NOTE        | Please be aware that if the mapping process is incomplete, that the data extraction will also be inaccurate.                                                                                                    |
| Extraction: | Only when all the 'Mapping' has been completed, should the Extraction process be selected. This process will upload your mapped Medtech32 Screening Terms to the PENCAT application.                                                                                                    |
|             | Mapping Extraction Exit                                                                                                    |

1. The Mapping screen will be displayed

|                                     | <u>IVI I 2</u> | PE | NCAI       | Mapping                        |   |                           |
|-------------------------------------|----------------|----|------------|--------------------------------|---|---------------------------|
| asurements Immunisations Smoking/Al | cohol          |    | Step2. Sel | ect MT32 Screening Term        |   | Step3. Select Measurement |
| Description                         | Mapped         |    | Code       | Description                    |   | Dias(1)                   |
| BP SYSTOLIC                         | NO             |    | ACT        | Acuity                         |   | 🔲 Sys(2)                  |
| BP DIASTOLIC                        | NO             |    | ALB        | Albumin                        |   |                           |
| HDL                                 | NO             |    | ALBUE      | Albumin Urinary Excretion      | = |                           |
| LDL                                 | NO             | E  | AU24HR     | Albumin Urinary Excretion 24Hr | - |                           |
| CHOLESTEROL                         | NO             |    | ALC        | Alcohol                        |   |                           |
| CREATININE                          | NO             |    | ALCO       | Alcohol Details                |   |                           |
| CREATININE URINARY                  | NO             |    | AB         | Antibodies                     |   |                           |
| HBA1C                               | NO             |    | AST        | Asthma Action Plan             |   |                           |
| RANDOM BLOOD GLUCOSE                | NO             |    | BFOL       | B12 and Folates                |   |                           |
| FASTING BLOOD GLUCOSE               | NO             |    | ▶ BP       | BP                             |   |                           |
| HEIGHT                              | NO             |    | BILI       | Bilirubin                      |   |                           |
| MICROALBUMIN                        | NO             |    | BL         | Blood                          |   |                           |
| MICROALBUMIN CREATININE RATIO       | NO             |    | BMI        | Body Mass Index                |   |                           |
| ALBUMIN URINARY EXCRETION           | NO             |    | BSA        | Body Surface Area              |   |                           |
| ALBUMIN URINARY EXCRETION 24HR      | NO             |    | BRSCR      | Breast Screening               |   |                           |
| TRIGLYCERIDES                       | NO             |    | CXDATE     | CX Date                        |   |                           |
| WAIST                               | NO             |    | CA         | Calcium                        |   |                           |
| WEIGHT                              | NO             |    | CENZ       | Cardiac Enzimes                |   |                           |
| BIRTH WEIGHT                        | NO             |    | CSMEAR     | Cervical Smear                 |   |                           |
| EYEEXAM                             | NO             | -  | CX         | Cervical Smear                 | - |                           |
|                                     |                | •  | •          | •                              |   |                           |

Note: Once the MT2PENCAT application is running, you will also see the Medtech32 MT2PenCAT extractor icon on your system tray at the bottom of your screen.

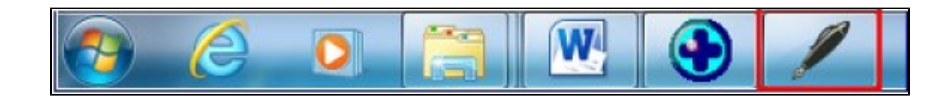

If you minimise the MT2PENCAT screen, you can click on the icon on the tray to restore it to full screen.

## MT2PENCAT Mapping Screen

Explanations of the Mapping Screen are covered below.

1. MT32 Database: This displays the Medtech32 database that you are logged in to, and for which the mapping is being done from. This is to accommodate those practices with multiple databases.

Note: ensure that the database displayed here is the correct one to use. If not, then please refer to the section titled 'Multiple Databases'.

1. Measurements, Immunisations, Smoking/Alcohol Tabs: Mapping values are required to be input by the Practice staff responsible for the Clinical extractions.

HINT: You are able to move on to the next stage if you have completed the full Mapping process to your satisfaction. Those fields that have not been mapped will display in the CAT4 Report, but with empty values.

## MT2PENCAT Mapping Process

The Mapping utility process will do an initial review of your Medtech32 database and then present the results in a Table format for you to work with. The CAT4 Measurements in **Step 1 of the Table** are displayed as per the sample screenshot below.

In Step 2 of the Table – this is a direct view of your Screening Terms in your database – their Codes and Descriptions. These are the codes that need to be mapped.

The final Step 3 of the Table - will display any measurement values for the relevant

Screening Term selected in **Step 2 of the Table**. Based on the first entry in **Step 1** of the Table, select the corresponding Screening Terms in **Step 2** of the Medtech32 Screening Terms and their relevant Measurements in **Step 3 of the Table** for you to 'map together', so that your existing Medtech32 Screening Terms correspond to the CAT4 Item descriptions shown in the first column.

An example of how to do the Mapping is shown below, and also highlighted in yellow.

| a. Select the | b. Link it to          | c. Assign the     |
|---------------|------------------------|-------------------|
| CAT4 Item     | Medtech Screening Term | Measurement Value |
| – BP Systolic | • BP – Blood Pressure  | Systolic          |

| Step1. Select PenCAT Item      |        |            | Step2. Se | ect MT32 Screening Term   |     | Step3. Select Measuremen |
|--------------------------------|--------|------------|-----------|---------------------------|-----|--------------------------|
| Lesciption                     | Mapped | <b>T</b> Â | Lode      | Description               | - 1 | Systolic[2]              |
| P BP SYSTULIC                  | NO     |            | ABU/HH    | ABU/RHesus                | _   |                          |
| BP DIASTULIC                   | NU     |            | ALD       | Acuity                    |     |                          |
|                                | NO     | E          | ALC       | Albumin                   | -   |                          |
| CHOLESTEROL                    | NO     | -11        | AD        | Antibodies                | -   |                          |
| CREATININE                     | NO     | -11        | ACT       | Artibudies<br>Action Plan |     |                          |
| CREATININE LIBINARY            | NO     |            | BEOL      | B12 and Folates           |     |                          |
| HRA1C                          | NO     |            | BILL      | Bilinuhin                 |     |                          |
| BANDOM BLOOD GLUCOSE           | ND     | -          | BI        | Blood                     | _   |                          |
| FASTING BLOOD GLUCOSE          | NO     | - F        | ▶ BP      | Blood Pressure            |     |                          |
| HEIGHT                         | NO     | -          | BMI       | Body Mass Index           |     |                          |
| MICBOALBUMIN                   | NO     |            | BSA       | Body Surface Area         |     |                          |
| MICROALBUMIN CREATININE BATIO  | NO     |            | CXDATE    | CX Date                   |     |                          |
| ALBUMIN URINARY EXCRETION      | NO     |            | CA        | Calcium                   |     |                          |
| ALBUMIN URINARY EXCRETION 24HR | NO     |            | CENZ      | Cardiac Enzimes           |     |                          |
| TRIGLYCERIDES                  | NO     |            | CSMEAR    | Cervical Smear            |     |                          |
| WAIST                          | NO     |            | CX        | Cervical Smear            |     |                          |
| WEIGHT                         | NO     |            | CHOL      | Cholesterol               |     |                          |
| BIRTH WEIGHT                   | NO     |            | CONT      | Continence                |     |                          |
|                                |        |            |           |                           |     | 1                        |

### IMPORTANT NOTE: Appendix A documents

A summary of the expected CAT4 Codes can be found here: MT2PENCAT Data Mapping Setup. Please ensure that you have reviewed the list of CAT4's required Screening Terms. If they are missing from your Medtech32 system, then please add them in to your Screening Terms if applicable to your Practice.

#### WARNING: Each Medtech32 Code Value Can Only Be Mapped Once.

Ensure that you have also reviewed and mapped the screening terms in all of the three Tabs – Measurements, Immunisation and Smoking/Alcohol tabs.

#### Note:

tis expected that the first time that this process is run, that there will possibly be several measurements that will require remapping. This process may take some time to do and needs to be attended to by a Clinical staff member to ensure that they are correct for your database.

### **Complete Mapping Screen**

1. Click on the **Save** button to save your current mapping selections if you have completed the Mapping, or wish to return to this screen at a later time to complete the full Mapping process.

| medtech                               | MT2    | PE     | NCAT      | Mapping               | 32 Datal | DOSE MAIN DATABASE      |
|---------------------------------------|--------|--------|-----------|-----------------------|----------|-------------------------|
| Measurements Immunisations Smoking/Al | cohol  |        | Step7 Sel | act MT32 Screening Te |          | Sten3 Select Measuremen |
| Description                           | Marcad |        | Code      | Description           |          | Diatole(1)              |
| RP SVSTOLIC                           | IND    | 16     | ARO/RH    | ARD /RHenut           | - 1      | C Systolic(2)           |
| EPINASTOLIC                           | NID    |        | ACT       | Acuity                | -        |                         |
| HDL                                   | ND     |        | ALB       | Albumin               | - (B)    |                         |
| LDL                                   | ND     | 1      | ALC       | Alcohol               |          |                         |
| CHOLESTEROL                           | NO     |        | AB        | Antibodies            | - 1      |                         |
| CREATININE                            | ND     |        | AST       | Asthma Action Plan    |          |                         |
| CREATININE URINARY                    | ND     | , Lui, | BFOL      | B12 and Folates       |          |                         |
| HBA1C                                 | ND     |        | BILI      | Bilirubin             |          |                         |
| RANDOM BLOOD GLUCOSE                  | NO     |        | RI        | Rhod                  | _        |                         |
| FASTING BLOOD GLUCOSE                 | NO     |        | BP        | Blood Pressure        |          |                         |
| HEIGHT                                | ND     |        | BMI       | Body Mass Index       |          |                         |
| MICROALBUMIN                          | NO     |        | BSA       | Body Surface Area     |          |                         |
| MICROALBUMIN CREATININE RATIO         | ND     |        | CADATE    | CKD ate               |          |                         |
| ALBUMIN URINARY EXCRETION             | NO     |        | CA        | Calcium               |          |                         |
| ALBUMIN URINARY EXCRETION 24HR        | ND     |        | CENZ      | Cardiac Enzines       |          |                         |
| TRIGLYCERIDES                         | ND     |        | CSMEAR    | Cervical Smear        |          |                         |
| WAIST                                 | ND     |        | CK        | Cervical Smear        |          |                         |
| WEIGHT                                | ND     |        | CHOL      | Cholesterol           |          |                         |
| BIRTH WEIGHT                          | ND     |        | CONT      | Continence            |          |                         |
| EYEDIAM                               | NO     |        | CRECLR    | Creatinine Clearance  | *        |                         |
| + 🔤                                   |        |        |           |                       | +        |                         |

Once the **Save** button has been selected, the **Save** process screen will be initiated. The status of the process will also be displayed onscreen – refer to screenshot sample on the following page.

#### Save Mapping Screen

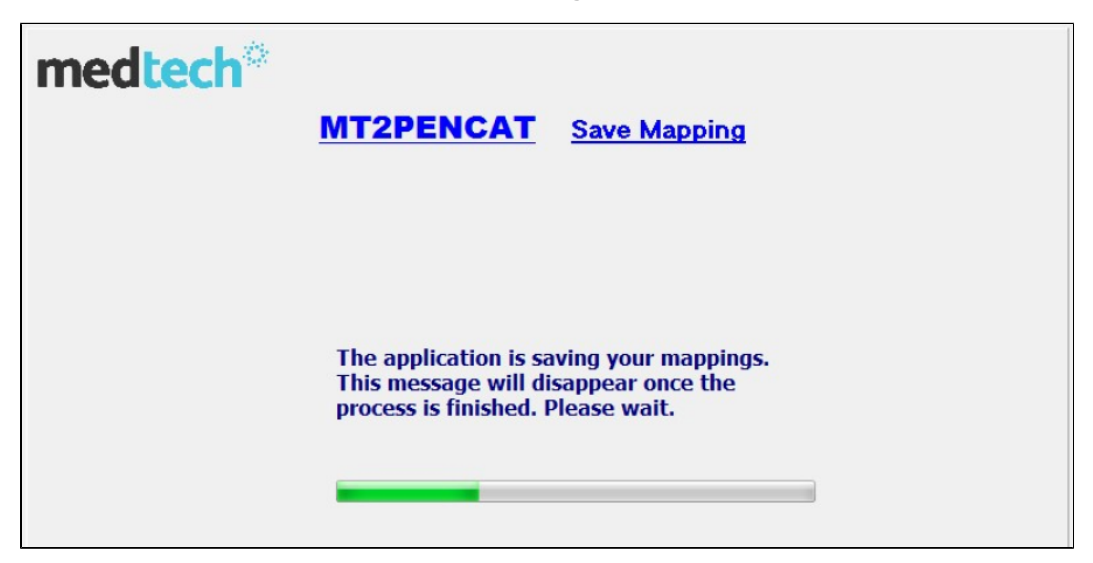

Once the Save process has been completed, a Message Box will appear onscreen to advise the user.

| Clean Calest ResCAT Ite-     | Praconor      | _    | Charlen 1    | alast MT22 Councilso Torre | Chara? Calant Management  |
|------------------------------|---------------|------|--------------|----------------------------|---------------------------|
| Step1. Select PenLAT Item    |               | -    | Step2.       | Select M132 Screening Term | Steps. Select Measurement |
| Description                  | Mapped        | ^    | Code         | Description                | A GOVERNMENT              |
| DAILY SMUKER                 | YES           |      | ALC          | Alcohol                    |                           |
| WEEKLY SMUKER                | NO            |      | SH           | Smoking History            |                           |
| INHEGULAH SMUKEH             | NU            |      |              |                            |                           |
| EXISMULER                    | TES           | -    | _            |                            |                           |
| NEVER SMUKED                 | Mt2pencat     |      |              |                            |                           |
| SMUKING CIGARETTES PER DAY   |               |      | S            |                            |                           |
| SMUKING NUMBER OF YEARS      | Your latest m | happ | ings have be | en saved                   |                           |
| SMUNING REVIEW DATE          |               |      |              |                            |                           |
|                              |               |      |              | ОК                         |                           |
| ALCOHOL DRINKER              |               | _    |              |                            |                           |
| ALCOHOL CONSUMPTION SPECIES  | NCY NO        | 117  | _            |                            |                           |
| ALCOHOL CONSUMPTION PREQUENT | NO            |      |              |                            |                           |
| ALCOHOL CONSOMPTION AMOUNT   | NO            |      |              |                            |                           |
| ALCOHOL REVIEW DATE          | NO            | -    |              |                            |                           |
| PECONOL BINGE DRINKS         | 140           |      |              |                            |                           |
|                              |               |      |              |                            |                           |
|                              |               |      |              |                            |                           |
|                              |               |      |              |                            |                           |
|                              |               | U.   |              |                            |                           |
|                              |               | ٣    |              |                            | *                         |
|                              |               |      |              |                            |                           |

1. Click on the Exit button to exit this screen entirely.

You will be returned to the 'Welcome to the MT2PENCAT Start up screen'.

| medtech     | MT2PENCAT Selection                                                                                                    |
|-------------|----------------------------------------------------------------------------------------------------|
| MAPPING:    | Select the 'Mapping' option to identify which of your Medtech32<br>Screening Terms are to be assigned to the PENCAT equivalent code.<br>This process is referred to as 'mapping' your Screening Terms across to<br>ensure that the extraction process has correctly mapped with your<br>specific Screening Terms to the PENCAT ones. |
| NO          | FE: Please be aware that if the mapping process is incomplete, that<br>the data extraction will also be inaccurate.                                                                                                    |
| Extraction: | Only when all the 'Mapping' has been completed, should the Extraction process be selected. This process will upload your mapped Medtech32 Screening Terms to the PENCAT application.                                                                                                    |
|             | Mapping Extraction Exit                                                                                                    |

1. Click on the Exit button to close this screen

#### OR

Note: To run the **PENCAT4 Extraction** option at a later stage, go to the **Utilities CAT4 MT2PENCAT Extractions** menu. **MT2PenCAT Extraction** option at a later stage, go to the **Utilities CAT4 MT2PENCAT Extractions** menu.

1. a. From the **MT2PENCAT** screen, selecting the **Extraction** button will display the prerequisites required to be confirmed before the extraction process can be processed.

| m | edtech <sup>®</sup>    | MT2PENCAT                                                        | Requirements                                   |          |
|---|------------------------|------------------------------------------------------------------|------------------------------------------------|----------|
|   | MT2PE                  | NCAT EXTRACTION PR                                               | OCESS                                          |          |
|   | P                      | re-requisites Checklist                                          |                                                |          |
|   | Please confirm that    | you have read and und                                            | erstood the following                          |          |
|   | pre-requisites prior t | o running the MT2PEN                                             | CAT Extraction proce                           | ess,     |
|   | and that these have a  | all been met.                                                    | •                                              |          |
|   | Ensure all MT32 use    | s on other client comp                                           | uters are LOGGED O                             | FF.      |
|   | Ensure that INTERBA    | SE is RUNNING.                                                   |                                                |          |
| • | Ensure that the MT3    | 2 services are not runn                                          | ing.                                           |          |
| • | Ensure that INTERBA    | SE BACKUP and SERV                                               | ER BACKUP are NOT                              | RUUNING. |
|   | Ensure that Interbas   | e database files are no                                          | t being copied or mo                           | ved.     |
|   | lf you ha<br>Please (  | ive unmapped measurements, t<br>insure that you have all the maj | the report will be incomplete<br>ppings done.! |          |
|   |                        |                                                                  |                                                |          |
|   |                        | I confirm that the pre-requisites                                | have been met                                  | Next     |

1. a. Ensure that all the prerequisites have been met, and then click on the 'I confirm that the prerequisites have been met' checkbox.

| medtech                                                                                                    | MT2PENCAT                                                                                                    | Requirements                                                                                |
|----------------------------------------------------------------------------------------------------|----------------------------------------------------------------------------------------------------|---------------------------------------------------------------------------------------------|
| MT2                                                                                                    | PENCAT EXTRACTION PR                                                                                                    | ROCESS                                                                                      |
| Please confirm tha<br>pre-requisites prior<br>and that these have                                                                                      | t you have read and under<br>to running the MT2PEN<br>e all been met.                                                          | erstood the following<br>CAT Extraction proccess,                                           |
| <ul> <li>Ensure all MT32 us</li> <li>Ensure that INTER</li> <li>Ensure that the MT</li> <li>Ensure that INTER</li> <li>Ensure that Interbat</li> </ul> | ers on other client comp<br>BASE is RUNNING.<br>132 services are not runn<br>BASE BACKUP and SERV<br>ase database files are no | outers are LOGGED OFF.<br>ning.<br>/ER BACKUP are NOT RUUNING.<br>ot being copied or moved. |
| lf you<br>Pleas                                                                                                    | have unmapped measurements,<br>e ensure that you have all the ma                                                               | the report will be incomplete.<br>Ippings done.1                                            |
| [                                                                                                    | I confirm that the pre-requisites                                                                                              | have been met                                                                               |

1. a. Click on the Next button to continue.

•

0

The MT2PENCAT Extraction screen will display the following information.

- Medtech32 Database name that you are using
   The LoCAT4ion ID of your database (for those Practices with multiple loCAT4ions).
   The Extraction directory path of where the finished extraction file will be saved.

| Database                | Main Database                            | Extraction Options     Active Patients Only                                                   |
|-------------------------|------------------------------------------|-----------------------------------------------------------------------------------------------|
| Location                | Lisa's Surgery                           | <ul> <li>All Patients (Active and Inactive)</li> </ul>                                        |
| xtraction Directory     | 22 MISZ PIN ADDRIS (2010ATI)             |                                                                                               |
|                         |                                          |                                                                                               |
| e Process should take a | n extended period of time depending on t | he quantity of data . Please Wait :<br>Run Options                                            |
| e Process should take a | n extended period of time depending on t | he quantity of data . Please Wait :<br>Run Options<br>Full Extract                            |
| e Process should take a | n extended period of time depending on t | he quantity of data . Please Wait :<br>Run Options<br>FullExtract<br>Test (Only 200 Records)  |
| e Process should take a | n extended period of time depending on t | he quantity of data . Please Wait :<br>Run Options<br>Full Extract<br>Test [Only 200 Records] |

1. After confirming the details shown in the screen above are correct, click on the Extract Data button to extract the data and make it available to the Pen Computers Systems Clinical Audit Tool application.

Note: The length of time that the process will take to complete is dependent on the size of your Medtech32 database. However, for medium to large Practices, you should factor in at least some hours for the process to complete. Once completed, the details of the Start and End times will be displayed at the bottom status screen.

|                                          |                                          | Extraction Options                                                                         |
|------------------------------------------|------------------------------------------|--------------------------------------------------------------------------------------------|
| Database                                 | MAIN DATABASE                            |                                                                                            |
| 2000,000                                 |                                          | <ul> <li>Active Patients Only</li> </ul>                                                   |
| Location                                 | м                                        | <ul> <li>All Patients (Active and Inactive)</li> </ul>                                     |
| raction Directory                        | C:\MT32\Bin\ADDINS\PenCAT\               |                                                                                            |
| Process should take an                   | extended period of time depending on the | quantity of data . Please Wait :                                                           |
| Process should take an                   | extended period of time depending on the | guantity of data . Please Wait :<br>Run Options                                            |
| Process should take an                   | extended period of time depending on the | quantity of data . Please Wait :<br>Run Options<br>Full Extract                            |
| Process should take an                   | extended period of time depending on the | quantity of data . Please Wait :<br>Run Options<br>Full Extract<br>Test (Only 200 Records) |
| Process should take an<br>Extraction Sta | extended period of time depending on the | quantity of data . Please Wait :<br>Run Options<br>Full Extract<br>Test (Only 200 Records) |

1. Once the extraction process message advises that the process has been completed, click on the Exit button to exit the screen.

## **Technical Enhancement**

## **Change of Date of Birth Parameter**

In the earlier versions of the **MT2PenCAT Extraction Utility**, if a patient within the **Medtech32** database did not have a **Date of Birth** recorded in their **Pati ent Register** screen, then the utility was transmitting the Age Parameter as '**/age>**' in the extracted '**Data.xml**' file. A change in the parameter for the above scenario has been modified to accommodate the missing information and the **MT2PenCAT Extraction Utility** will now transmit the age parameter as a '**age>999/age>**' value.

# **APPENDIX A - CAT4 Item Descriptions**

Listed below is a sample of the Measurement codes for the CAT4 Item Descriptions that will require mapping in Medtech32.

| DESCRIPTION                         | TYPE |
|-------------------------------------|------|
| Bp_diastolic                        | Int  |
| Hdl                                 | dec  |
| ldl                                 | dec  |
| Cholesterol                         | dec  |
| Creatinine                          | dec  |
| Creatine_urinary                    | dec  |
| Hba1c                               | dec  |
| Random_blood_glucose                | dec  |
| Fasting_blood_glucose               | dec  |
| Height                              | dec  |
| Microalbumin                        | dec  |
| Microalbumin_creatinine_ratio       | dec  |
| Albumin_urinary_excretion           | dec  |
| Albumin_urinary_excretion_24hr      | dec  |
| Triglycerides                       | dec  |
| Waist                               | dec  |
| weight                              | dec  |
| Birth_weight                        | dec  |
| Eye exam                            | dec  |
| Foot exam                           | dec  |
| Papsmear                            | dec  |
| Haemoglobin                         | dec  |
| Physical_activity                   | int  |
| Protein_urinary                     | dec  |
| Protein_creatinine_ratio            | dec  |
| Protein_creatinine_ratio_g_per_mmol | dec  |
| Chlamydia_test                      | dec  |
| Hiv_test                            | dec  |
| Gonorrhoea_test                     | dec  |

| Syphilis_test              | dec |
|----------------------------|-----|
| MMSE                       | dec |
| INR                        | dec |
| Breastscreen               | dec |
| Glucose_2hr_tolerance_test | dec |
| Colorectalscreen           | dec |
| Fobt                       | dec |
| Egfr                       | dec |
| Spirometry_fev1post        | dec |
| Spirometry_fvcpost         | dec |

Below is a list of the Immunisation codes for the CAT4 Item Descriptions that will require mapping in Medtech32.

| DESCRIPTION             | MAPPED |
|-------------------------|--------|
| Immunisations_fluvax    | No     |
| Immunisations_panvax    | No     |
| Immunisations_gardasil  | No     |
| Immunisations_pertussis | No     |
| Immunisations_pneumovax | No     |
| Immunisations_hebp      | No     |
| Immunisations_dtpa      | No     |
| Immunisations_hib       | No     |
| Immunisations_polio     | No     |
| Immunisations_prevanar  | No     |
| Immunisations_rotavirus | No     |
| Immunisations_mmr       | No     |
| Immunisations_menccv    | No     |
| Immunisations_hepa      | No     |
| Immunisations_vzv       | No     |

Listed below is a sample of the Smoking/Alcohol codes for the CAT4 Item Descriptions that will require mapping in Medtech32.

| DESCRIPTION                | MAPPED |
|----------------------------|--------|
| Daily smoker               | No     |
| Weekly smoker              | No     |
| Irregular smoker           | No     |
| Ex-smoker                  | No     |
| Never smoked               | No     |
| Smoking_Cigarettes_per_day | No     |
| Smoling_number_of_years    | No     |
| Smoking_quit_date          | No     |
| Alcohol Drinker            | No     |

| Alcohol Non Drinker           | No |
|-------------------------------|----|
| Alcohol_consumption_frequency | No |
| Alcohol_consumption_amount    | No |
| Alcohol_review_date           | No |
| Alcohol_binge_drinks          | No |

Should you require assistance with the MT2PenCAT installation, or have any queries on this, please do not hesitate to contact the Medtech Support Desk via Email: <a href="mailto:support@medtechglobal.com">support@medtechglobal.com</a> or Tel: 1800 148 165.